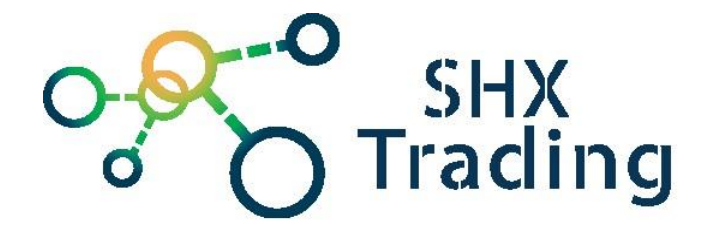

# PTZ IP kamera se sledováním pohybu

# Secutek SBS-RPP06

Návod k obsluze

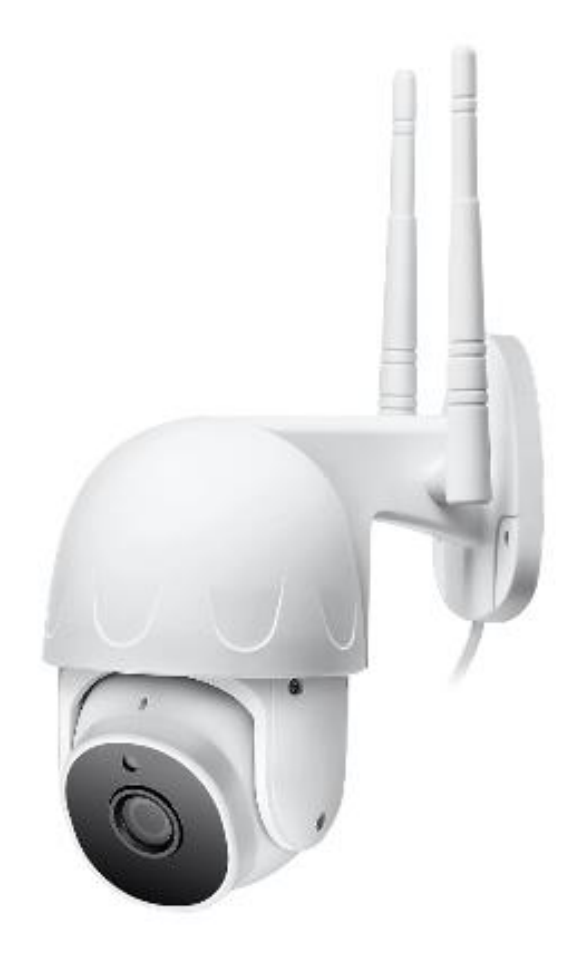

Kontakt na dodavatele

SHX Trading s.r.o.

Hrusická 3, Praha 4-141 00

## 1. Obsah balení

- 1 IP kamera
- 2 Napájecí adaptér 5V
- 3 Anglický návod
- 4 Šroubky pro ukotvení kamery

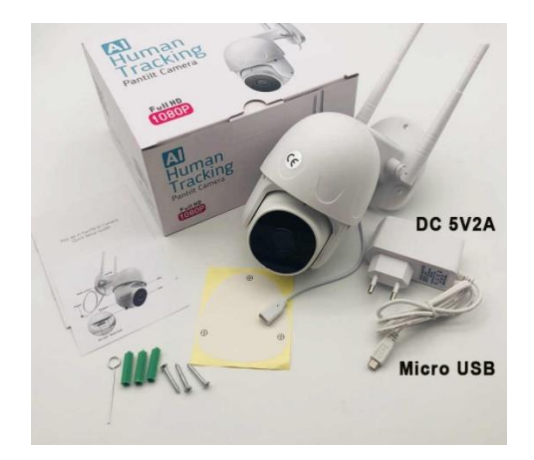

# 2. Popis produktu

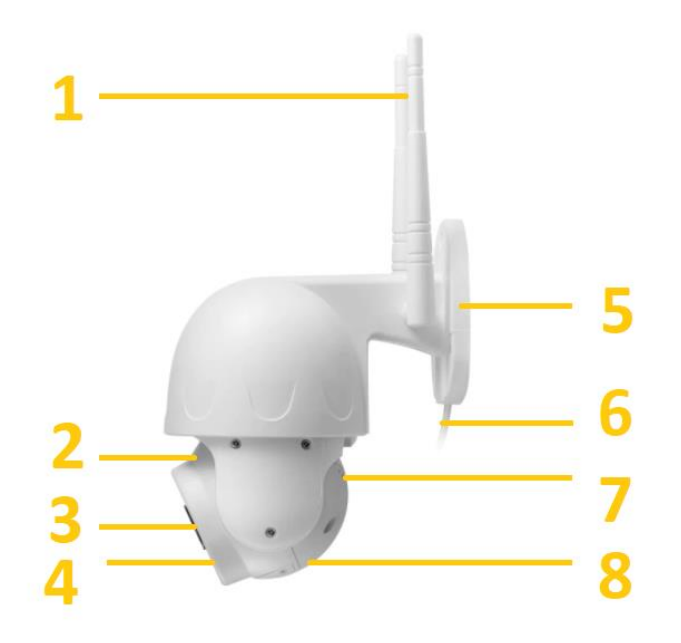

- 1) Anténa WiFi
- 2) Mikrofon
- 3) Čočka kamery
- 4) IR přísvit
- 5) Držák kamery
- 6) Micro USB napájecí kabel
- 7) Reproduktor
- 8) Slot pro micro SD kartu + RESET tlačítko

## 3. Začátek

- 1. Vložte microSD kartu do zařízení.
- 2. Připojte kameru napájecímu adaptéru přes micro USB kabel.
- 3. Kamera se automaticky zapne.
- 4. Spárujte kameru s aplikací "P6SLite".

## 4. Připojení k aplikaci

 Stáhněte si do svého mobilního telefonu aplikaci "P6SLite", z obchodu play (android) či App storu (iphone).

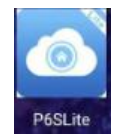

2. Nainstalujte aplikaci "P6SLite".

#### 3. Otevřete aplikaci "P6SLite" a zaregistrujte se

|   | Lo           | ogin       | ( <del>)</del> |   | < Register                     | guide              |   | <   |     |          | Emai   | il regis    | tration |        |     |                          |
|---|--------------|------------|----------------|---|--------------------------------|--------------------|---|-----|-----|----------|--------|-------------|---------|--------|-----|--------------------------|
|   | A Email      |            | $\sim$         |   |                                |                    |   | 8   |     |          |        |             |         | 1      |     |                          |
|   | Ĝ Enter your | password   | ø              |   | Czech,Europe                   | >                  |   |     | Ver | ify co   | de     |             |         |        | GET |                          |
|   |              |            |                |   | After registration, the region | cannot be changed. |   | ĉ   | Ent | er you   | r pass | word        |         |        |     |                          |
|   |              | ygin       |                |   |                                | _                  |   | Ê   | Ent | er you   | r pass | word        | again   |        |     |                          |
|   | Sign up      | Forgot pa  | assword        |   | NEX                            | T                  |   |     |     |          |        | SIGN L      | JP      |        |     |                          |
|   |              |            |                |   |                                |                    |   |     |     |          |        |             |         |        |     |                          |
|   |              |            |                |   |                                |                    |   |     |     |          |        |             |         |        |     |                          |
| L |              |            |                | 2 |                                |                    | 3 |     |     |          |        |             |         |        |     |                          |
|   |              |            |                |   |                                |                    |   |     |     |          |        |             |         |        |     |                          |
|   |              |            |                |   |                                |                    |   |     |     |          |        |             |         |        |     |                          |
|   |              |            |                |   |                                |                    |   | 0   |     |          | pa     | v@sh:       | KCZ     |        |     |                          |
|   |              |            |                |   |                                |                    |   | 1   | 2   | 3        | 4      | 5           | 6       | 7      | B 9 | 0                        |
|   |              |            |                |   |                                |                    |   | q   | ŵ   | ē        | r      | ť           | z       | ů      | i   | p                        |
|   |              |            |                |   |                                |                    |   | 0   | s   | ď        | f      | g           | ĥ       | j      | k   | ì                        |
|   |              | arty login | 0              |   |                                |                    |   | 습   | ÿ   | s<br>X   | c      | v           | ÷<br>b  | ;<br>n | m   | $\langle \times \rangle$ |
|   | Local Hotspo | t connect  | Facebook       |   |                                |                    |   | 123 | :   | *<br>,   |        | Microsoft S | wittery |        |     | $\rightarrow$            |
|   |              |            |                |   |                                |                    |   |     |     | $\nabla$ |        | 0           |         |        |     |                          |

- Klikněte na register
- Zvolte region (Czech, evropa)
- Zadejte email a klikněte na "Verify code"
- Poté vyplňte kód, který Vám přišel na email a klikněte na "sign up"

Pokud se nechcete registrovat, stačí kliknout na ikonku Local

|         | Login | (          |
|---------|-------|------------|
| 8       |       | ~          |
| ô       |       | ø          |
| [       | Login |            |
| Sign up | Forgo | t password |

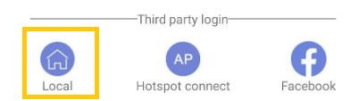

4. Nyní se přihlaste a klikněte na ikonku Add Device.

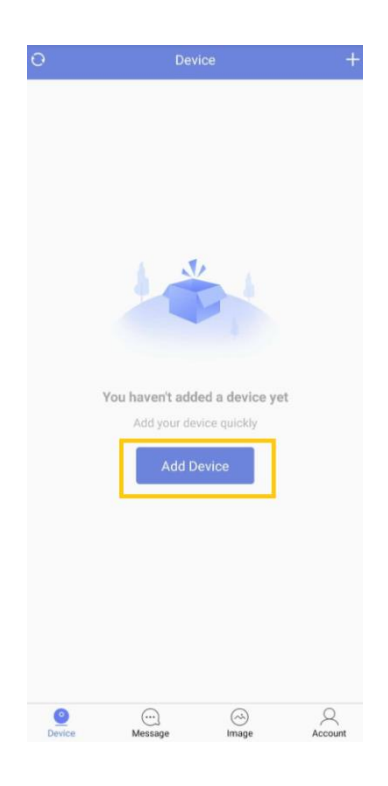

5. Připojte kameru k síti a resetujte ji dlouhým stisknutím tlačítka reset (5s)

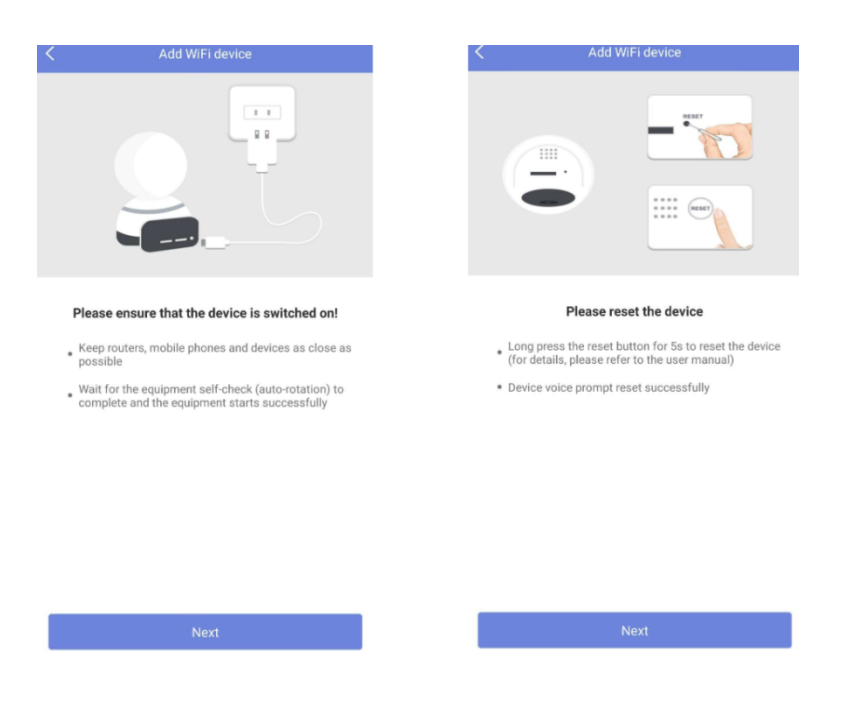

6. Vyberte jeden ze dvou možností přidání kamery

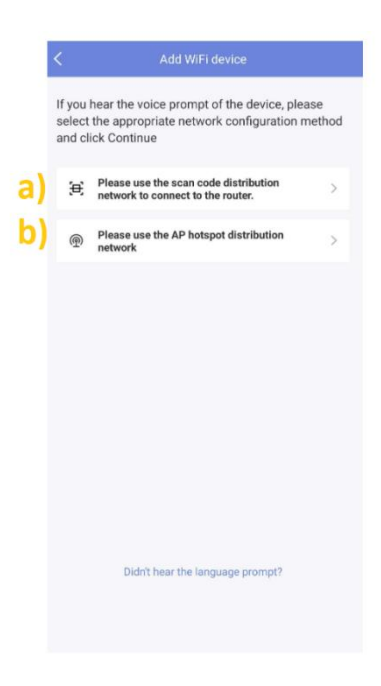

#### a) Přidání pomocí načtení QR kódu

- Telefonem se připojte na místní síť
- Vyberte možnost přidání pomocí QR kódu (1)
- Kamera bude připojena na stejnou sít na které jste momentálně přihlášen (2)
- Naskenujte kamerou QR kód ze vzdálenosti cca 15cm (3)
- Poté dojde k připojení kamery (4)
- Stiskněte ikonku confirm (5)

|   |                                                                                                    | < Add WiFi device                                                                                   |                                                                                    | < Ent               | er WiFi network                      |                                                          |
|---|----------------------------------------------------------------------------------------------------|----------------------------------------------------------------------------------------------------|------------------------------------------------------------------------------------|---------------------|--------------------------------------|----------------------------------------------------------|
|   |                                                                                                    | If you hear the voice prompt of the d<br>select the appropriate network confi<br>and click Continue | evice, please<br>guration method                                                   | Please select 2.4G  | SHz WiFi network<br>SGHz WiFi        |                                                          |
|   | [                                                                                                    | Please use the scan code distrit<br>network to connect to the router                                | ution >                                                                            | 🗢 Vodovo kráľova    | stvo                                 |                                                          |
|   |                                                                                                    | Please use the AP hotspot distrinetwork                                                             | bution >                                                                           | ⊕ •••••••••         | ••••                                 | æ                                                        |
|   | 1                                                                                                    |                                                                                                    | 2                                                                                  |                     |                                      |                                                          |
|   | - <b>-</b>                                                                                                    |                                                                                                    | <b>4</b>                                                                           |                     |                                      |                                                          |
|   |                                                                                                    |                                                                                                    |                                                                                    |                     |                                      |                                                          |
|   |                                                                                                    |                                                                                                    |                                                                                    |                     |                                      |                                                          |
|   |                                                                                                    |                                                                                                    |                                                                                    |                     |                                      |                                                          |
|   |                                                                                                    | Didn't hear the language pr                                                                         | ompt?                                                                              |                     |                                      | _                                                        |
|   |                                                                                                    |                                                                                                    |                                                                                    | Does not support 5G | Next<br>and enterprise WiFlunderstar | nd more                                                  |
|   |                                                                                                    |                                                                                                    |                                                                                    |                     |                                      |                                                          |
|   | C Equipment distribution network                                                                                                    | k QR code                                                                                           | C Device connecting                                                                |                     | <                                    | Device added successfully                                |
|   |                                                                                                    |                                                                                                    | Device connecting<br>Keep the device as close as possible to t                     | he router           |                                      |                                                          |
|   | 11.00                                                                                                    |                                                                                                    | ()                                                                                 |                     |                                      | Device added successfully                                |
|   |                                                                                                    |                                                                                                    |                                                                                    |                     |                                      |                                                          |
| 7 | in Se                                                                                                    |                                                                                                    | 9                                                                                  |                     | e -                                  | Choose a device name you like Family bedroom living room |
| 5 | Device scan code distribution net                                                                                                    | rxa 🕂                                                                                               |                                                                                    |                     | 2                                    | office balcony study                                     |
|   | Please face the QR code directly to the car<br>keep a distance of about 15cm. The device<br>potification sound after scanning the QR ci | mera lens and<br>e will emit a<br>pode successfully                                                 | <ul> <li>The device is connecting to the router</li> <li>Binding device</li> </ul> | . 0                 | 7                                    | Don't like it? Customize your device name                |
|   | <b>b</b>                                                                                                    |                                                                                                    | Connecting device                                                                  |                     |                                      |                                                          |
|   |                                                                                                    |                                                                                                    |                                                                                    |                     |                                      | CONFIRM                                                  |
|   |                                                                                                    |                                                                                                    |                                                                                    |                     |                                      | JUMP OVER                                                |
|   |                                                                                                    |                                                                                                    |                                                                                    |                     |                                      |                                                          |
|   |                                                                                                    |                                                                                                    |                                                                                    |                     |                                      |                                                          |

#### b) Přidání pomocí Hotspotu

- Vyberte možnost přidání pomocí hotspotu (1)
- Vyberte WiFi kamery (2)
- Poté dojde k připojení kamery (3)
- Vyberte místí WiFi (4)

|   | Add WiFi device                                                                                                    |   |                                                                       |                |
|---|----------------------------------------------------------------------------------------------------|---|-----------------------------------------------------------------------|----------------|
|   | If you hear the voice prompt of the device, please<br>select the appropriate network configuration method<br>and click Continue |   | Select device hotspot  Available Wireless Networks                    | 0              |
|   | Please use the scan code distribution network to connect to the router.                                                         |   | ZWAP_IOTBBB-717685-NFVZZ                                              | ( <sup>1</sup> |
|   | Please use the AP hotspot distribution >     network                                                                            |   |                                                                       |                |
| 1 |                                                                                                    | 2 |                                                                       |                |
|   |                                                                                                    |   |                                                                       |                |
|   | Didn't hear the language prompt?                                                                                                |   | prompt :<br>The device hotspot starts with ZWAP_ and the default      |                |
|   |                                                                                                    |   | password is U1234967                                                  |                |
| < | Hotspot connect                                                                                                    |   | < WIFI list                                                           | (              |
|   |                                                                                                    |   | WiFi list<br>Please select a suitable router to connect the device :  | to the         |
|   | 0                                                                                                    |   | Internet (5G WLAN currently does not support)<br>Muj02Internet_09A406 | >              |
|   |                                                                                                    |   | TP_R0_2_X2D33                                                         | >              |
|   | 117                                                                                                    |   | © UPC547D6D5                                                          | >              |

TP-LINK\_4072A6
 Merkur

HUAWE-B310-D4F4
 UPC1160274
 UPC9827112
 Internet\_D9D1
 Jardabr2GHz
 cuba

Bobino

3

Connecting device, please wait patiently...

7. Tímto je kamera přidána do aplikace "P6SLite". Nyní můžete sledovat online obraz a využívat veškeré funkce zařízení. Zároveň můžete provádět nastavení zařízení. (nastavení wifi připojení, datum a čas, nastavení alarmu atd.).

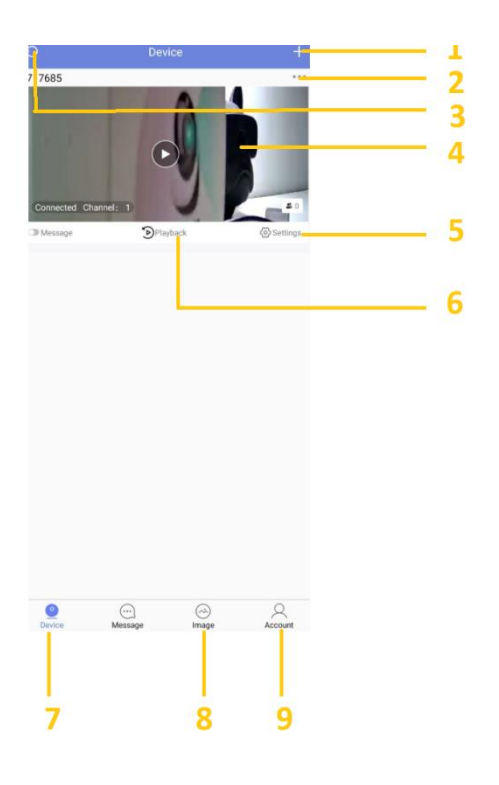

- 1- Přidání dalšího zařízení
- 2- Odebrání zařízení, připojení k WiFi, záznamy z micro SD karty
- 3- Aktualizace připojení
- 4- Zobrazení živého náhledu
- 5- Nastavení zařízení
- 6- Přehrání záznamů
- 7- Záložka seznamu kamer
- 8- Snímky a videa pořízené manuálně (záznamy jsou uložené v telefonu)
- 9- Účet a informace o aplikaci

# 5. Živý náhled

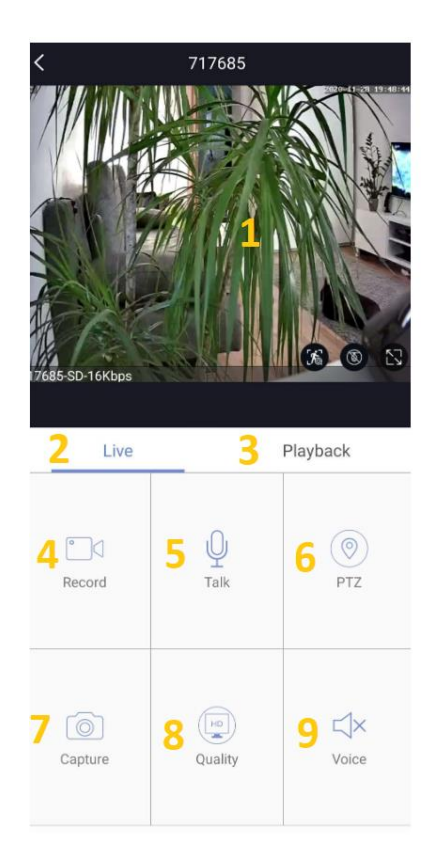

- 1 Online zobrazení
- 2 Složka online zobrazení
- 3 Přehrání záznamů uložené na kartě
- 4 Pořízení videa (uloží se do paměti telefonu)
- 5 Reproduktor
- 6 PTZ
- 7 Pořízení snímku
- 8 Kvalita videa
- 9 Mikrofon

# 6. Podrobné nastavení kamery

Pro nastavení jednotlivých parametrů kamery klikněte na ikonku "Settings"

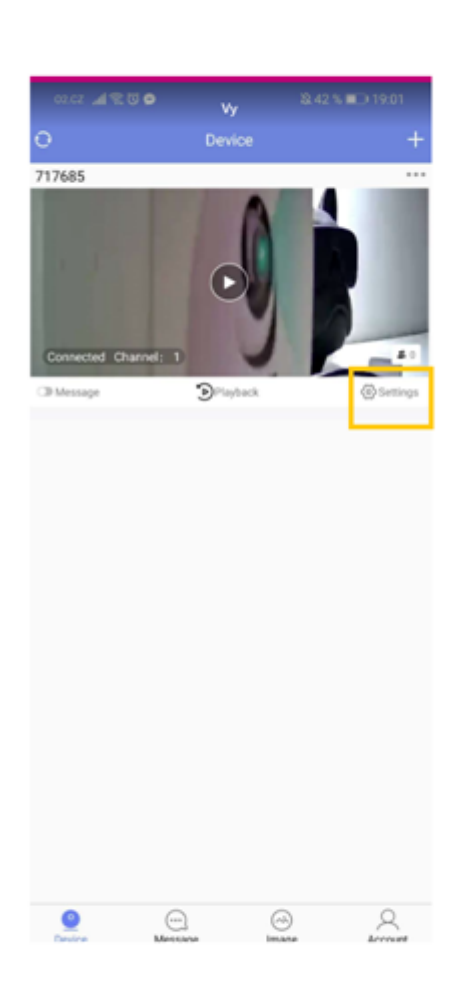

| <             | Edit Devic       | e (               | B                 |    |
|---------------|------------------|-------------------|-------------------|----|
| Device ID     | 717685           |                   |                   |    |
| Username      | admin            |                   |                   |    |
| Password      |                  |                   |                   |    |
| DID           | IOTBB8-717685-N  | FVZZ              |                   |    |
| Status        | Online           | E                 |                   |    |
| 🥑 Modify Par  | ssword           |                   | <sup>&gt;</sup> 1 |    |
| L Video Stre  | am Settings      |                   | > 2               |    |
| 📢 🛛 Audio Set | tings            |                   | > 3               |    |
| 🌲 Motion De   | tection          | Off               | > 4               |    |
| 🌲 Alarm Cap   | tune             | 3                 | > 5               |    |
| [1] Humanoid  | Tracking         | On                | > 6               |    |
| 🍟 Alarm Sou   | nd               | Off               | > 7               | 1  |
| 🔀 Mail Settin | gs               | Unbound           | > 8               |    |
| FTP Settin    | gs               | Off               | > 9               |    |
| Record S      | ettings          |                   | > 1               | 0  |
| Timing C      | apture           |                   | > 1               | 1  |
| OSD Sett      | ings             |                   | > 1               | 2  |
| 穼 Wireless    | Network Settings | Hotspot mode      | > 1               | 3  |
| SD Card S     | Settings         | 29.02 / 29.55 G   | > 1               | 4  |
| A Orientatio  | on Settings      |                   | > 1               | .5 |
| 💡 Night Vis   | ion Mode         | Passive Mode      | > 1               | .6 |
| Date/Tim      | e Settings       | 2016-1-1 00:19:54 | > 1               | 17 |
| 🔅 System S    | iettings         |                   | > 1               | 5  |
| () About De   | vice             | 1.1.3-20200327Z1S | > 1               | 9  |
| 1 Update      |                  |                   | > 2               | 20 |

#### 1 – Změna hesla

Zde můžete změnit heslo. Prvně je nutné zadat staré heslo a poté nové.

| <                 | Modify Password        |  |  |  |
|-------------------|------------------------|--|--|--|
|                   |                        |  |  |  |
| Old Password:     | Input the old password |  |  |  |
| New Password:     | Enter a new password   |  |  |  |
| Confirm Password: | Enter a new password   |  |  |  |
| O Show Password   |                        |  |  |  |
| Save              |                        |  |  |  |

#### 2 – Nastavení streamu

V tomto menu můžete přenastavit parametry streamu (rozlišení, kvalitu obrazu, formát záznamů..)

| <ul> <li>Video Stream Settings</li> </ul> |       |                 |   |  |  |  |
|-------------------------------------------|-------|-----------------|---|--|--|--|
| MAIN STREAM                               |       | SUB STREAM      |   |  |  |  |
| Bitstream Type                            | V     | ideo and Audio  | • |  |  |  |
| Stream                                    | H.265 |                 |   |  |  |  |
| Resolution                                |       | •               |   |  |  |  |
| Frame Rate (FPS)                          | 1     | Full frame rate | * |  |  |  |
| Rate Control                              |       | VBR             |   |  |  |  |
| Quality                                   |       | Medium          |   |  |  |  |
|                                           | SAV   | E               |   |  |  |  |

- 3 Audio nastavení
- 4 Nastavení detekce pohybu

Zde lze nastavit citlivost detekce, nastavit časový harmonogram aktivace či aktivace nahrávání na SD kartu či FTP server.

| Motion Detection                                                |                                |            |
|-----------------------------------------------------------------|--------------------------------|------------|
| Sensitivity                                                     | Medium                         | *          |
| Email<br>(Set in mail settings)                                 |                                | $\bigcirc$ |
| FTP<br>(Set in FTP Settings)                                    |                                | $\bigcirc$ |
| SD Card Snapshot<br>(This option requires the device            | to have a SD card installed)   |            |
| SD Card Record<br>(This option requires the device              | e to have a SD card installed) |            |
| Audible Alarm<br>(Set in alarm sound settings)                  |                                |            |
| Trigger alarm output                                            |                                | $\bigcirc$ |
| Push Notification<br>(Arming/disarming function rec<br>feature) | quired to be enabled for this  |            |
| D                                                               | etection Area                  | >          |
| Alarm Day/Time                                                  | All Day                        | -          |
|                                                                 | SAVE                           |            |

5 – Nastavení pořízení snímků při alarmu

#### 6 - Humanoid tracking

Zde můžete aktivovat a nastavit parametry inteligentní PTZ. Po aktivaci této funkce bude kamera sledovat automaticky pohyb osob. Mez další parametry patří nastavení citlivosti, časového harmonogram aktivace či aktivace nahrávání na SD kartu či FTP server.

| < Hum                                                         | anoid Tracking               |            |
|---------------------------------------------------------------|------------------------------|------------|
| Humaniod Tracking Dete                                        | ction                        |            |
| Humanoid Tracking                                             |                              |            |
| Sensitivity                                                   | Medium                       | •          |
| Email<br>Set in mail settings)                                |                              | $\bigcirc$ |
| SD Card Snapshot<br>This option requires the device           | to have a SD card installed) |            |
| FTP<br>Set in FTP Settings)                                   |                              | $\bigcirc$ |
| Push Notification<br>Arming/disarming function rec<br>sature) | uired to be enabled for this |            |
| Alarm Sound<br>Set in alarm sound settings)                   |                              |            |
| D                                                             | etection Area                | >          |
| Alarm Day/Time                                                | All Day                      | v          |
|                                                               | SAVE                         |            |

#### 7 – Zvuk alarmu

Zde můžete aktivovat zvukový alarm a vybrat druh upozornění

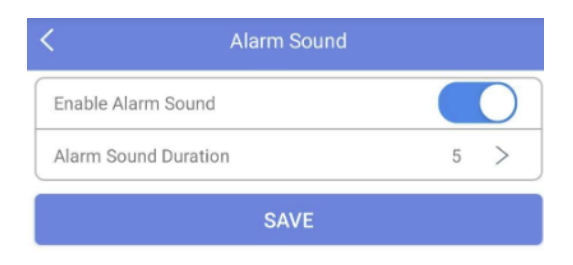

8 – Nastavení emailu

#### 9 – Nastavení FTP

V tomto menu můžete aktivovat a nastavit parametry pro ukládání záznamů na FTP.

| < F                                                                                                | TP Settings                                                                                                  |  |  |  |  |  |
|----------------------------------------------------------------------------------------------------|----------------------------------------------------------------------------------------------------|--|--|--|--|--|
| FTP Settings                                                                                       |                                                                                                    |  |  |  |  |  |
| * Server                                                                                           |                                                                                                    |  |  |  |  |  |
| * Port                                                                                             | 21                                                                                                    |  |  |  |  |  |
| * Username                                                                                         |                                                                                                    |  |  |  |  |  |
| * Password                                                                                         |                                                                                                    |  |  |  |  |  |
| Passive Mode                                                                                       | $\bigcirc$                                                                                                   |  |  |  |  |  |
| FTP Folder ftp                                                                                     |                                                                                                    |  |  |  |  |  |
| Upload Content                                                                                     | Picture -                                                                                                    |  |  |  |  |  |
| Status                                                                                             | Disconnected                                                                                                 |  |  |  |  |  |
| Some FTP servers may re<br>function correctly.If requin<br>the top level of your FTP s<br>feature. | quire a folder to be created to<br>red.create a folder named 'FTP' at<br>servers directory before using this |  |  |  |  |  |
| After filling out, please click A                                                                  | pply and then click Test FTP                                                                                 |  |  |  |  |  |
|                                                                                                    | TEST FTP                                                                                                    |  |  |  |  |  |
|                                                                                                    | SAVE                                                                                                    |  |  |  |  |  |
|                                                                                                    |                                                                                                    |  |  |  |  |  |

#### 10 – Nastavení nahrávání

Zde můžete nastavit kvalitu záznamu.

| <       |          | (    | Record | Setting | 5       |     | Ø         |
|---------|----------|------|--------|---------|---------|-----|-----------|
| Enable  | e Record | ing  |        |         |         |     | $\supset$ |
| Video C | Quality  |      |        | HD      | SD      |     |           |
| 🗸 Tim   | er 🛛     | larm | Motio  |         | uman fo | m D | efault    |
| All     |          |      |        |         |         |     | Sat.      |
| 00:00   |          |      |        |         |         |     |           |
| 01:00   |          |      |        |         |         |     |           |
| 02:00   |          |      |        |         |         |     |           |
| 03:00   |          |      |        |         |         |     |           |
| 04:00   |          |      |        |         |         |     |           |
| 05:00   |          |      |        |         |         |     |           |
| 06:00   |          |      |        |         |         |     |           |
| 07:00   |          |      |        |         |         |     |           |
| 08:00   |          |      |        |         |         |     |           |
| 09:00   |          |      |        |         |         |     |           |
| 10:00   |          |      |        |         |         |     |           |
| 11:00   |          |      |        |         |         |     |           |
| 12:00   |          |      |        |         |         |     |           |
| 13:00   |          |      |        |         |         |     |           |
| 14:00   |          |      |        |         |         |     |           |

#### 11 – Nastavení snímků

#### 12 - OSD nastavení

Zobrazení informací na videu. Název kamery a datum s časem.

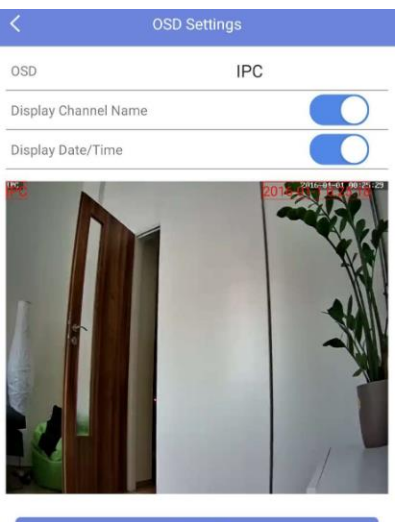

SAV

### 13 – Nastavení připojení k místní WiFi

| Wireless Network Settings                      |      |
|------------------------------------------------|------|
| Network Type Wireless                          |      |
| Wireless<br>Network Mode                       |      |
| Available Wireless Networks                    |      |
| UPC547D6D5                                     | (ŗ.  |
| HUAWEI-B310-D4F4                               | ÷    |
| TP-LINK_4072A6                                 | ¢    |
| UPC4909461                                     | (.   |
| TP_R0_2_X2D33                                  | ÷    |
| Cuba<br>Get device WiFi information successful | ((;• |
| UPC1160274                                     | ((;• |
| Muj02Internet_09A406                           | (.   |
| Vodafone-13E6                                  | (.   |
| UPC9827112                                     | (;•  |
| Milan                                          | (;-  |
| Petr P.                                        | (;-  |
| Muj02Internet_0A10CA                           | ÷    |
| FilipinskyObchod.cz                            | ((;• |

### 14 – Nastavení SD karty

Zde můžete vzdáleně naformátovat vloženou micro SD kartu.

| <                | SD Card Settings |  |
|------------------|------------------|--|
| SD Card Name     | SD               |  |
| SD Card Capacity | 29.55 G          |  |
| Available        | 29.02 G          |  |
| Status           | Writing          |  |
| FORMAT           |                  |  |

#### 15 – Zrcadlení obrazu

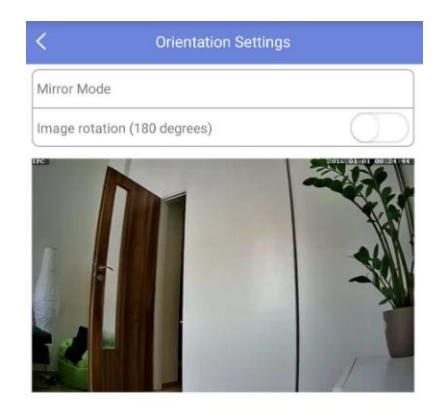

#### 16 – Noční přísvit

#### 17- Nastavení data a času

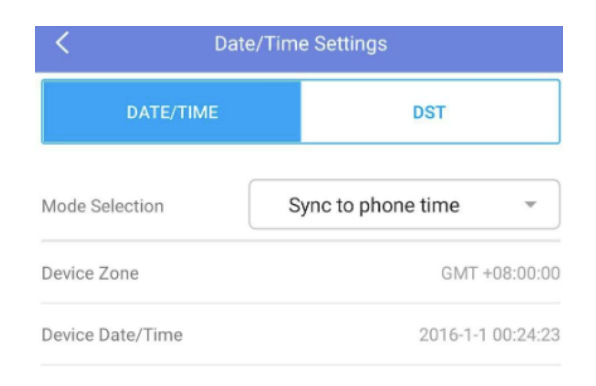

#### 18 – Systémové nastavení

V tomto menu můžete zařízení dát do továrního nastavení či jej restartovat.

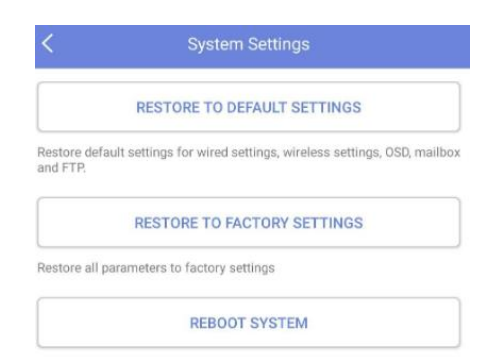

#### 19 - Informace o zařízení

| <            | About Device      |  |
|--------------|-------------------|--|
| Device ID    | 717685            |  |
| Model        | S834/5520PHR-AI   |  |
| Version      | 1.1.3-20200327Z1S |  |
| Network Type | Wireless          |  |
| IP Address   | 223.223.100.1     |  |
| MAC Address  | 38:01:46:70:9f:0d |  |
| Subnet Mask  | 255.255.255.0     |  |
| Gateway      | 223.223.100.1     |  |
| DNS          | 192.168.43.1      |  |

#### 20 - Update

# 7. Přehrání nahrávek

Pro přehrání záznamů, které jsou uložené na micro SD kartě, klikněte na ikonku Playback.

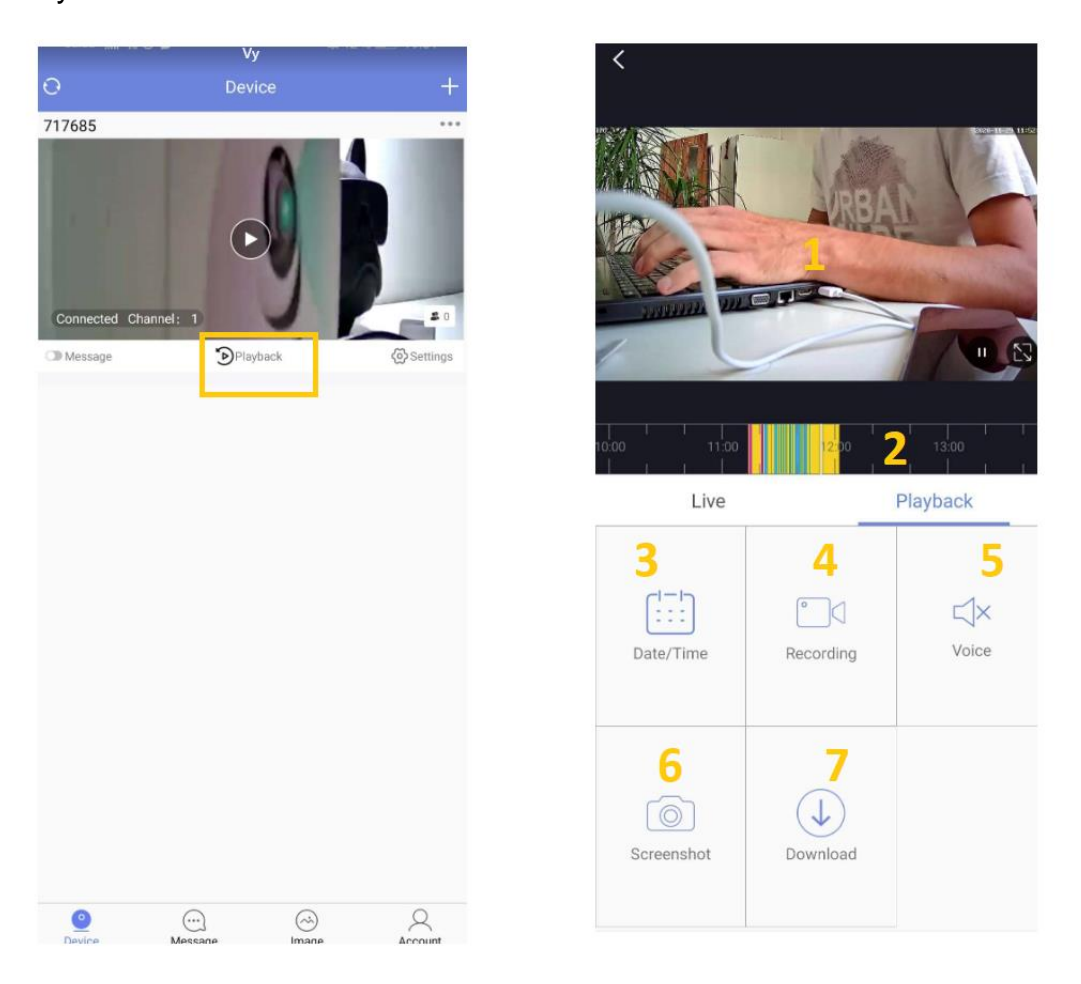

- 1 Obraz přehrávaného záznamu
- 2 Časová osa záznamů zde lze vybrat záznam dle času
- 3 Kalendář záznamů zde můžete vyfiltrovat záznam dle data
- 4 Nahrání záznamu zde můžete nahrát část záznamu z micro SD karty do telefonu
- 5 Aktivace/deaktivace přehrávání zvuku
- 6 Vytvoření snímků z přehrávaného videa
- 7 Stažení záznamů z micro SD karty

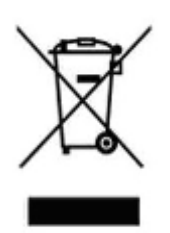

## 8. Závěrečná ustanovení

Ovládání přístroje se může v závislosti na jednotlivých sériích drobně lišit.

Přístroj používejte v souladu s platnými právními předpisy. Dodavatel nenese žádnou odpovědnost za použití přístroje v rozporu s těmito předpisy.

Návod je majetkem společnosti SHX Trading s.r.o. Veškeré kopírování, či jiné používání musí být se souhlasem této společnosti.